## خدمة طلبات شاغلي الوظائف التعليمية (البيانات - النقل): يوفر نظام نور للإدارة مجموعة من الخدمات الخاصة للمعلم.

وصف الخدمة: تتيح هذه الخدمة للاستعلام عن طلبات النقل (الخارجي / الداخلي) لشاغلي الوظائف التعليمية.

> آلية الوصول للخدمة الدخول على نظام نور من خلال الرابط التالي:

> > رابط الوصول للخدمة

https://noor.moe.gov.sa

## صفحة الدخول:

أول عملية عليك القيام بها عند تشغيل النظام هي إدخال اسم المستخدم وكلمة السر الخاصين بك حتى تتمكن من الدخول إلى النظام والقيام بمختلف العمليات المسموح لك القيام بها والتي يحددها نوع المستخدم،

| لمعرفة جديد خدمات نظام نور و الأدلة الإرشادية للنظام ،اشر هنا. |                                                                     |
|----------------------------------------------------------------|---------------------------------------------------------------------|
|                                                                | اسم المستخدم<br>1001048675 🜋                                        |
|                                                                | کلمة السر<br>۲ السر<br>۲ السر                                       |
|                                                                |                                                                     |
|                                                                | 2<br><b>تسجیل الدخول</b>                                            |
| إضاءة على مسيرتك                                               | مىرى <u>سىت بىشا سىر رسى مىسىمىر.</u><br>رابط التسجيل لولي امر جديد |
|                                                                | اللدخول من خلال بوابة النفاذ الوطني الموحد 🛞                        |
| 24                                                             |                                                                     |

تظهر صفحة "الدخول" على الشكل التالي:

تظهر مجموعة من الروابط في القسم المخصص للدخول إلى النظام لتمكنك من إعادة ضبط كلمة السر الخاصبة بك.

## الاستعلام عن طلب نقل ( خارجي - داخلي ) وخدمة الاعتر اضات:

| النقر على خدمات شؤون المعلمين .                                  |   |
|------------------------------------------------------------------|---|
| الاستعلام عن حركة النقل (الخارجي-الداخلي) بعد النشر              | 2 |
| الرسالة التي تظهر عند نقل المعلم – لطلب الاعتراض .               | 3 |
| الرسالة التي تظهر عند عدم إمكانية النقل للمعلم - لطلب الاعتراض . | 4 |
| الاعتراض عن نتيجة حركة النقل (الخارجي- الداخلي).                 | 5 |

|                   |    | التبيهات               |   | ابحث <b>Q</b>       |
|-------------------|----|------------------------|---|---------------------|
| الاستبانات المرنة | ≪م | 🔦 لدیك 11 تعامیم جدیدة |   | بياناتي الشخصية     |
|                   |    |                        |   | التقارير            |
|                   |    |                        | 1 | الإرشاد             |
|                   |    |                        |   | خدمات شؤون المعلمين |
|                   |    |                        |   | مصادر التعلم        |
|                   |    |                        |   | المختبرات           |
|                   |    |                        |   | الرسائل             |
|                   |    |                        |   | التربية الخاصة      |
|                   |    |                        |   | مجلس الأمناء        |
|                   |    |                        |   | شعب المعلمين        |
|                   |    |                        |   | النشاط الطلابي      |
|                   |    |                        |   | السلوك والمواظبة    |
|                   |    |                        |   | الموهوبون           |

\*يتم تفعيل رابط الاستعلام عن الحركة بعد النشر.

|   | خدمات شؤون المعلمين             |
|---|---------------------------------|
| Q | اكتب نص البحث                   |
| 2 | خدمات شؤون المعلمين             |
|   | الاستعلام عن حركة النقل الخارجي |
|   | الاستعلام عن حركة النقل الداخلي |
|   | التكليف بالندب                  |
|   | المدارس والشرائح                |
|   | رغبات النقل الخارجي             |
|   | رغبات النقل الداخلي             |
|   | طلبات التجسير                   |
|   | طلبات تعديل بيانات المعلمين     |
|   | قضايا المعلمين                  |

3

|                                                                       |                                                                       |                                             | the second second second second second                   |                        |
|-----------------------------------------------------------------------|-----------------------------------------------------------------------|---------------------------------------------|----------------------------------------------------------|------------------------|
|                                                                       |                                                                       |                                             | الاستغلام عن حرحه النقل الحارجي                          | بياناني الشخصية        |
|                                                                       |                                                                       |                                             |                                                          | التقارير               |
| <b>⇔</b>                                                              |                                                                       |                                             |                                                          | الدعم الفني            |
|                                                                       |                                                                       |                                             | بياناتي                                                  | الإرشاد                |
| Concernency.                                                          | اسم المرسة الأمارة/القسم                                              |                                             | hue liests                                               | خدمات شؤون المعلمين    |
|                                                                       | إغمر الشرقت الشريت الشبر                                              | • • • • • • • • • •                         | Iche Illebo                                              | مصادر الثعلم           |
| :<br>• chure                                                          | التجمع التعليمي                                                       | الدوادمي (الدوادمي)                         | القطاء                                                   | OluTaell               |
| 09/15/2010 09/10/1431 -                                               | تابيذ المباشرة التعتيمية                                              | · g                                         | الدوال                                                   |                        |
| 99.25 -                                                               | الأداء الوظيفي للعام السابق                                           | dd Rdd.com ·                                | البييد الالكتروني                                        | الرمبائل               |
| 99.25                                                                 | الأداء الوظيفي للعام قبل                                              | 93 -                                        | غیاب بعذر                                                | التربية الخاصة         |
|                                                                       | السابق                                                                | - ania                                      | العمل الحالق                                             | مجلس الأمناء           |
| * :                                                                   | غیاب ہدون عذر                                                         | 1425                                        | عام التخرج                                               | turbell of             |
| : بکالوريوس جامعي                                                     | نوع المؤهل                                                            | ۔<br>بکالوریوس جامعی                        | المؤهل الذي تم التعيين عليه                              | מושה והשוואנט          |
| ·   المرحلة الإبتدائية، المرحلة الثانوية، المرحلة المتوسطة            | مرحلة المؤهل                                                          | . k                                         | نقاط مدير المدرسة                                        | النشاط الطلابي         |
| : على رأس عمله                                                        | رأس العمل                                                             | 65.26579                                    | نقاط المفاضلة                                            | السلوك والمواظية       |
| ÷ K                                                                   | نقاط التميز                                                           | 93.15                                       | المعدل                                                   | المعقديون              |
| 7:                                                                    | نقاط سنة التقديم                                                      | 100 -                                       | المعدل من                                                | Ostheam                |
| الاستثمار الأمثل طويل المدى : لا<br>الاستثمار الأمثار قصب المدى . بلا | مؤهل البرامج التاهيلية ضمن مشروع<br>مفها. البرامج التأهيلية ضمن مشروع |                                             |                                                          | الدرجات                |
| a . Gran New Once Jacobs                                              | Sheen Over altifactor South Onder                                     |                                             |                                                          | حالة الطائب الدراسية   |
|                                                                       | تم نقلك                                                               |                                             |                                                          | الجدول المدرسي         |
|                                                                       |                                                                       |                                             |                                                          | الشؤون الصحية المدرسية |
| نتيجة النقل                                                           | إدارة التعليم                                                         | القطاع (انقر على القطاع لمزيد من المعلومات) | ترتيب الرغبة                                             | التأخير والغياب        |
| غة الرياض                                                             | الإدارة العامة للتعليم بمنط                                           | الرياض ( الرياض )                           | 1                                                        | تسجيل الأيناء          |
| عدد السجلات الكلي: 1                                                  |                                                                       |                                             | the set street, doing                                    | 2025                   |
|                                                                       |                                                                       | نقر هنا.                                    | > لطلب الإعتراض،ممر مير. > للعدول عن حركة النقل الخارجي، |                        |
|                                                                       |                                                                       |                                             |                                                          |                        |
|                                                                       | 6.sgc                                                                 |                                             |                                                          |                        |
|                                                                       |                                                                       |                                             |                                                          |                        |

|                                                                                                    |                                                                      |                                             | بياناته.                     | بباناتي الشخصية             |
|----------------------------------------------------------------------------------------------------|----------------------------------------------------------------------|---------------------------------------------|------------------------------|-----------------------------|
|                                                                                                    |                                                                      |                                             |                              | التقارير                    |
| · · · · · · · · · · · · · · · ·                                                                                                    | إسم المدرسة الأصلية القسم                                            |                                             | إسم المعلم                   | الدعم الفنى                 |
| 1                                                                                                    | رقم الهوية                                                           | ** *** *** 1                                | إدارة التعليم                | خدمات شقعت المعلمين         |
| : إنجليزي                                                                                                    | التخصص التعليمي                                                      | : الخرج ( الخرج )                           | Eitzall                      | Option Oppin contra         |
| 10/18/2004 04/09/1425 ;                                                                                                    | تاريخ المباشرة التعليمية                                             | 1                                           | الجوال                       | فصادر التعلم                |
| 99 :                                                                                                    | الاداء الوظيفي للعام السابق                                          |                                             | البريد الإنكتروني            | التطوير المهني              |
| 96 :                                                                                                    | الاداء الوظيفي. تلعام قبل<br>السابق                                  | 85 :                                        | غياب بعذر                    | المختبرات                   |
| 0 g                                                                                                    | غیاب بدون عذر                                                        | 1423 -                                      | ملعمل الكادي                 | الرسائل                     |
| : بکالوريوس جامعي                                                                                                    | نوع المؤهل                                                           | and united                                  | الماها، الذي لم التعيين عليه | A-14.0 A-100                |
| : المرحلة الإبتدائية، المرحلة الثانوية، المرحلة المتوسطة                                                                                                    | مرحلة المؤهل                                                         | . k                                         | نقاط مدير المدرسة            | anna attai                  |
| : على رأس عمله                                                                                                    | رأس العمل                                                            | 63.72895                                    | تقاط المفاضلة                | مجلس الأمناء                |
| и :<br>:                                                                                                    | نقاط التميز                                                          | 59                                          | المعدل                       | النشاط الطلابي              |
| 3 ;                                                                                                    | نقاط سنة التقديم                                                     | 100 ;                                       | المعدل من                    | السلوك والمواظية            |
| الاستيمار الامين صوبل المدى : لا<br>الاستثمار الأمثل قصير المدى : لا                                                                                                    | موهن البرامج التاهينية ضمن مشروع<br>مؤهل البرامج التأهيلية ضمن مشروع |                                             |                              | انتأخير والغياب             |
|                                                                                                    |                                                                      |                                             |                              | الطلاب                      |
|                                                                                                    | عزيزتي المعلمة /                                                     |                                             |                              | 11.1.1.0                    |
|                                                                                                    | نعتذر لك لعدم امكانية تحقيق طلب نقا                                  |                                             |                              | ajjuaji                     |
|                                                                                                    |                                                                      |                                             |                              | الموهوبون                   |
|                                                                                                    | وتتمنی تك التوقیق ،،،                                                |                                             |                              | الجدول المدرسي              |
|                                                                                                    |                                                                      |                                             |                              | المهارات                    |
| ة التعليم نتيجة النقل                                                                                                    | th .                                                                 | القطاع (انقر على القطاع لمزيد من المعلومات) | ترتيب الرغبة                 | برنامج تقويم الصفوف الأولية |
| in march in the second second se |                                                                      |                                             | 1                            | الشؤون الصحية المدرسية      |
| onganar aan                                                                                                    |                                                                      |                                             | لطلب الإعتراض،القر هنا.      | تسجيل الأبناء               |
|                                                                                                    |                                                                      |                                             |                              |                             |

| تي الشخصية              | الإعتراض على نتيجة النقل الخارجي                                                                                |                |                                         |                                                                 |            |
|-------------------------|----------------------------------------------------------------------------------------------------|----------------|-----------------------------------------|-----------------------------------------------------------------|------------|
| بارير                   | . 110.                                                                                                    |                |                                         |                                                                 |            |
| ىم الفنى                | Gondi E                                                                                                    |                |                                         |                                                                 |            |
| بات شؤون المعلمين       | ind liable to the second second second second second second second second second second second second second se |                | إسم المدرسة الأصلية/القسد<br>-قد الهمرة | 17                                                              |            |
| ادر التعلم              |                                                                                                    |                | التصحين التعليمي<br>التخصص التعليمي     | : [نجلیزی<br>. جد معسم                                          |            |
| توير المهتى             | البريد الالكتروني :                                                                                             |                | الأداء السابق                           | 99 :                                                            |            |
| يتبرات                  | عيب، يعدر : ١٥<br>العمل الحالي : مغلم                                                                           |                | عباب بدون عدر<br>نوع المؤهل             | : بکالوریوس جامعی<br>: بکالوریوس جامعی                          |            |
| ىالل                    | عام النحرج<br>المؤهل الذي تم التعيين عليه : بكالوريوس جامعي<br>"                                                | دام <i>ع</i> ي | مرحنه الموهل<br>تقاط سنة التقديم        | : المرحلة الإبتدائية، المرحلة الثانوية، المرحلة المتوسطة<br>; 3 |            |
| يية الخاصة              | المعدل : 80<br>المعدل من : 100                                                                                  |                |                                         |                                                                 |            |
| س الأمناء               |                                                                                                    |                |                                         |                                                                 |            |
| ناط الطلابى             | نوع الرد                                                                                                    | نوع الإعثراض   | وصف المشكلة (خاص بالرد الغير آلي)       | الدالة                                                          |            |
| لوك والمواظية           | • اختر •                                                                                                    | - Li Ricc      |                                         |                                                                 |            |
| خير والغياب             | (*) céel, loihite                                                                                               |                |                                         |                                                                 | عدد السجلا |
| لاب                     |                                                                                                    |                |                                         |                                                                 |            |
| للبارات                 |                                                                                                    |                | ðage Eda                                |                                                                 |            |
| BeleG                   |                                                                                                    |                |                                         |                                                                 |            |
| ول المدرسي              |                                                                                                    |                |                                         |                                                                 |            |
| هارات                   |                                                                                                    |                |                                         |                                                                 |            |
| مح تقويم الصفوف الأولية |                                                                                                    |                |                                         |                                                                 |            |
| ؤون الصحية المدرسية     |                                                                                                    |                |                                         |                                                                 |            |
| جيل الأبناء             |                                                                                                    |                |                                         |                                                                 |            |
| 2                       |                                                                                                    |                |                                         |                                                                 |            |
|                         |                                                                                                    |                |                                         |                                                                 |            |